#### 東京都立大学 L5Gコンソーシアム

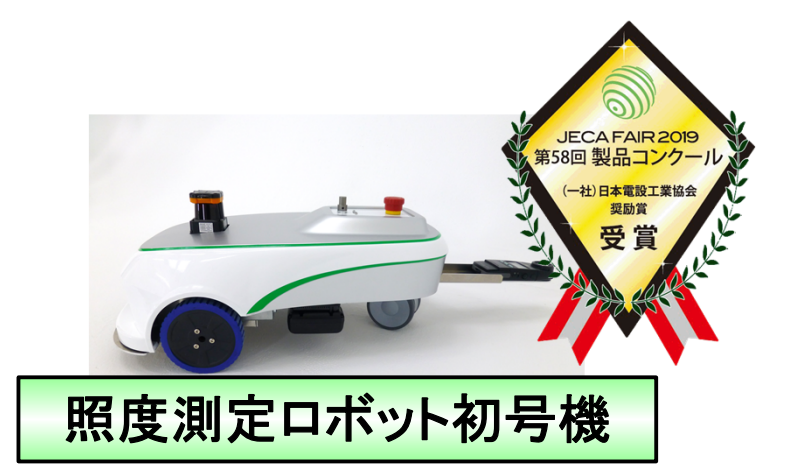

# 照度測定ロボットの紹介

# 2022年3月28日 株式会社きんでん 京都研究所第二研究開発部

辻元 誠

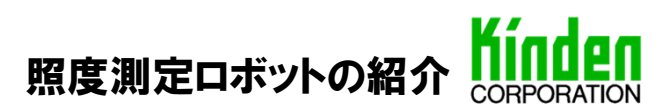

#### 1. はじめに

- 2. 照度測定ロボットの概要
- 3. 照度測定ロボットの利用フロー
- 4. 照度測定帳票作成機能(SPIDERPLUS連携)
- 5. 照度測定ロボットの評価

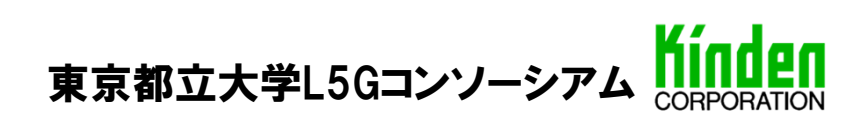

1. はじめに(開発の背景)

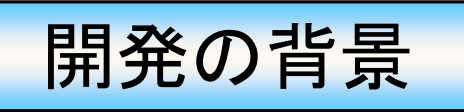

#### 【照度測定作業とは】

- ・照明器具取付施工における品質確認作業
- ・照度計で規定値(設計照度など)以上の照度があるか測定
- ・一般的に外光(太陽光など)の影響を受けない日没後に行う

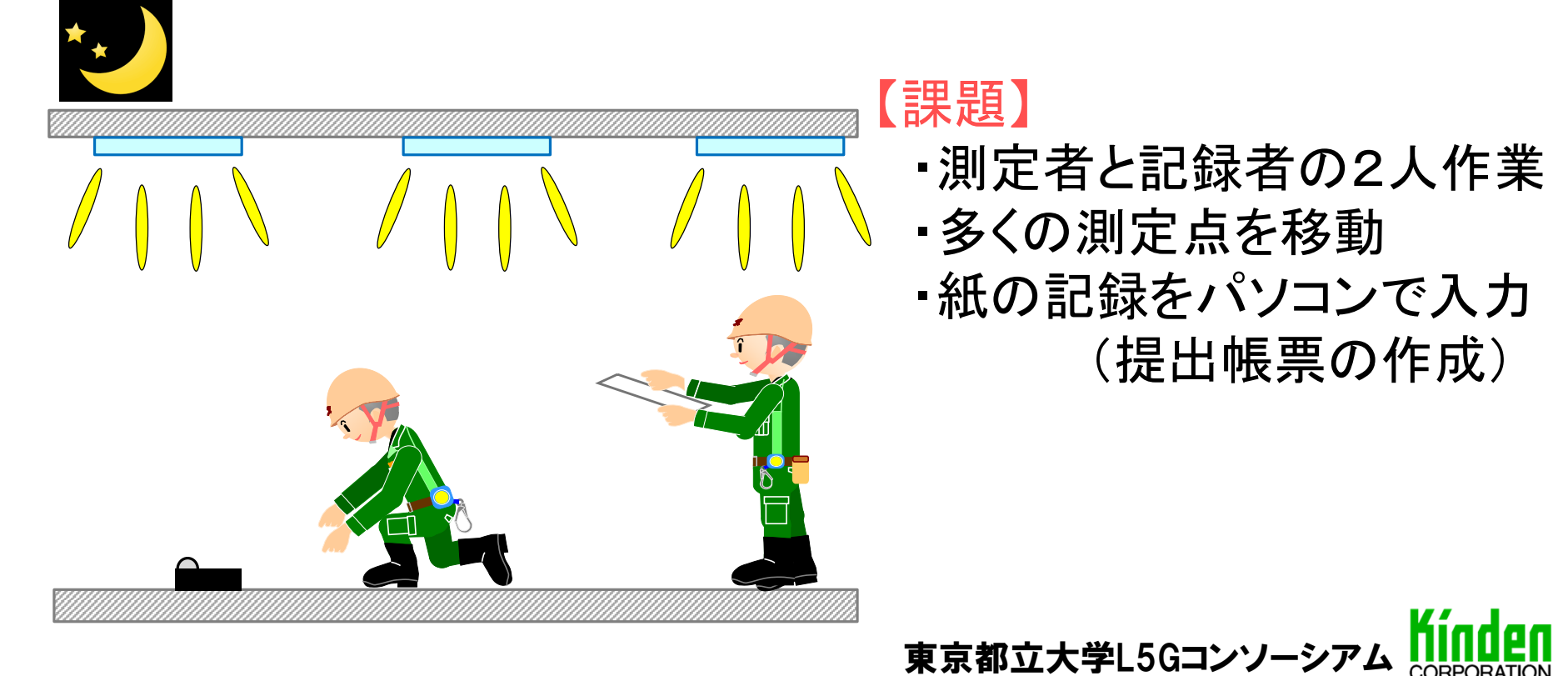

## 1. はじめに(開発目標)

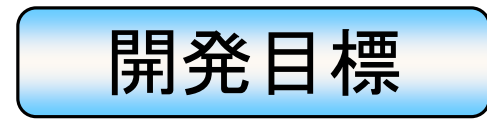

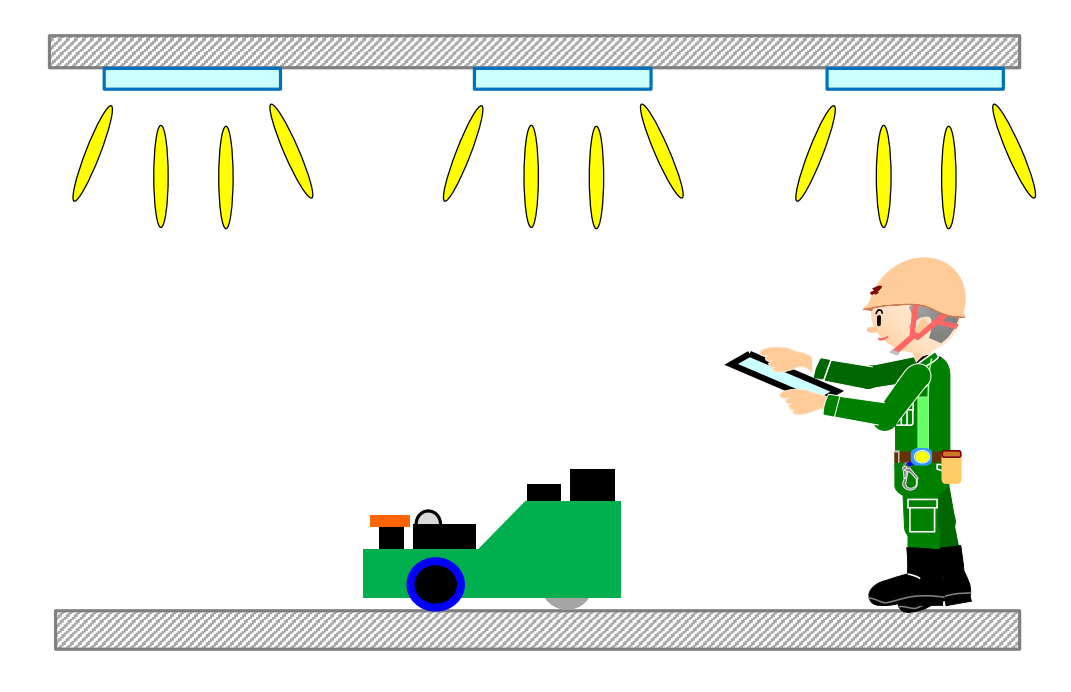

#### 【開発目標】

- ・ロボット操作者1人で作業が可能
- ・事務所ビル(専有部)や物流倉庫などを自律走行できるロボット
- ロボットが測定照度値を記録、蓄積
- 提出用測定帳票作成の自動化

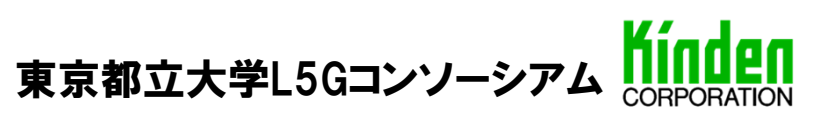

#### 1. はじめに

- 2. 照度測定ロボットの概要
- 3. 照度測定ロボットの利用フロー
- 4. 照度測定帳票作成機能(SPIDERPLUS連携)
- 5. 照度測定ロボットの評価

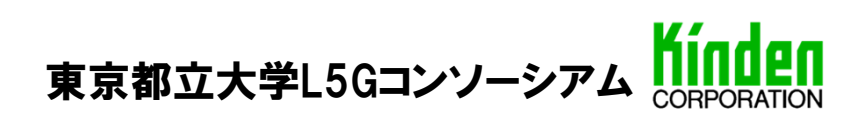

#### 照度測定ロボット2号機

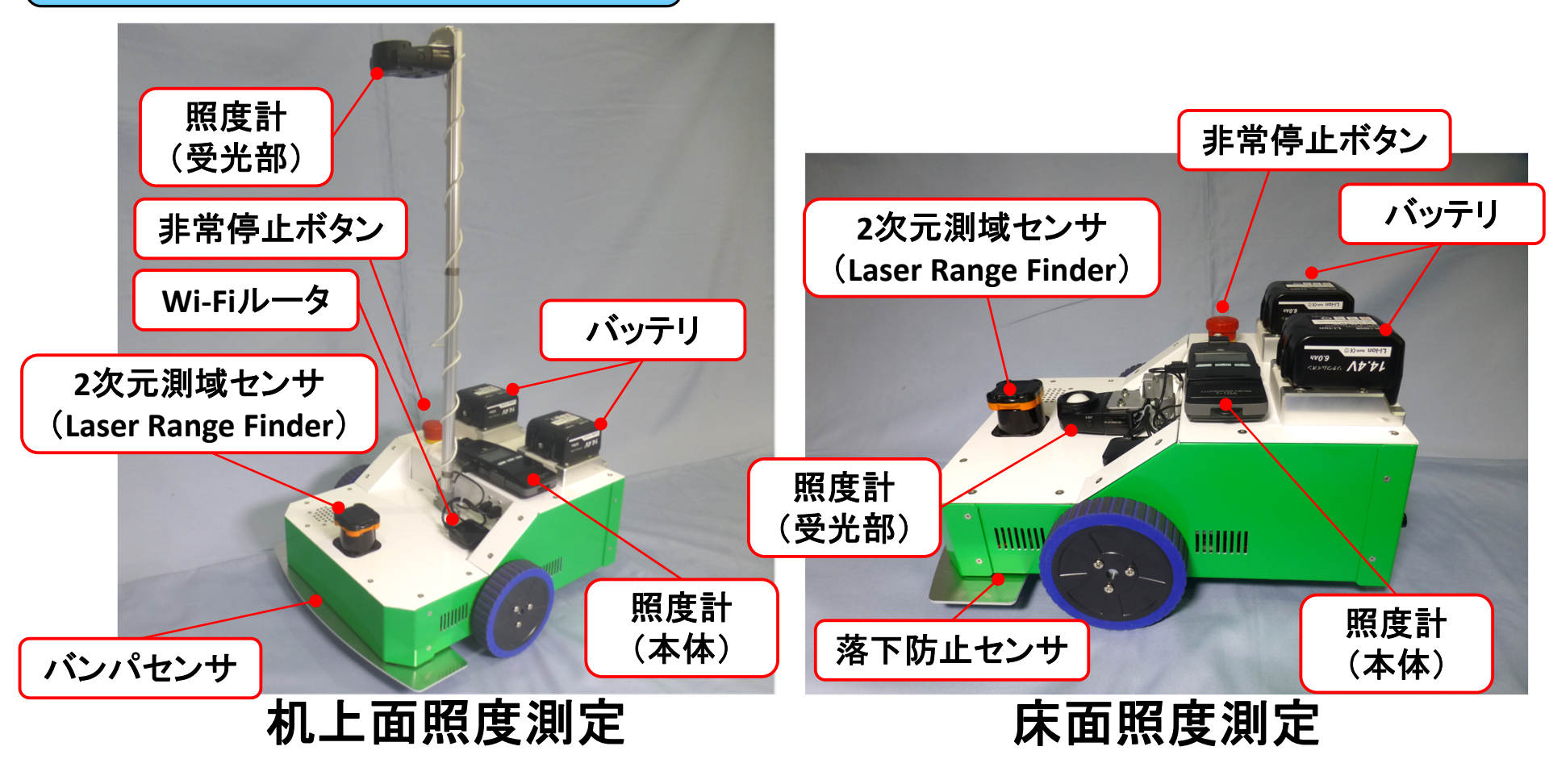

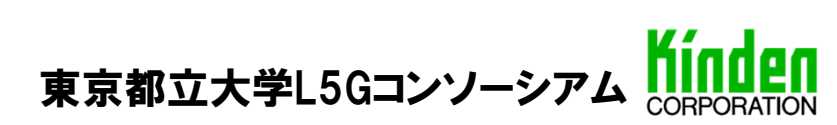

| 照度測定ロボット2号機                      |               |                              |                               |
|----------------------------------|---------------|------------------------------|-------------------------------|
|                                  |               | 名称                           | 照度測定ロボット2号機                   |
|                                  |               | 開発年度                         | 2019年度                        |
| 2次元測域センサ<br>(Laser Range Finder) |               | サイズ                          | W380×D483×H210mm<br>(床面照度測定時) |
|                                  |               | 重量                           | 約10kg                         |
| <image/>                         | 走行速度<br>(実験値) | 1.26km/s (0.35m/s)           |                               |
|                                  |               | 連続走行時間                       | 約2時間<br>(バッテリ2個装着時)           |
|                                  |               | ニ次元測域センサ<br>計測距離             | 30m                           |
|                                  | 則定            | ニ次元測域センサ<br>搭載高さ<br>(レーザ照射面) | 150mm                         |
|                                  |               | 照度計取付高さ<br>(受光面)             | 机上面:750~900mm<br>床面:150mm     |
|                                  |               |                              |                               |
| 「床面または床面上15㎝以内                   |               |                              |                               |
| を満たす                             |               |                              |                               |
|                                  |               | 東京都立大学L                      |                               |

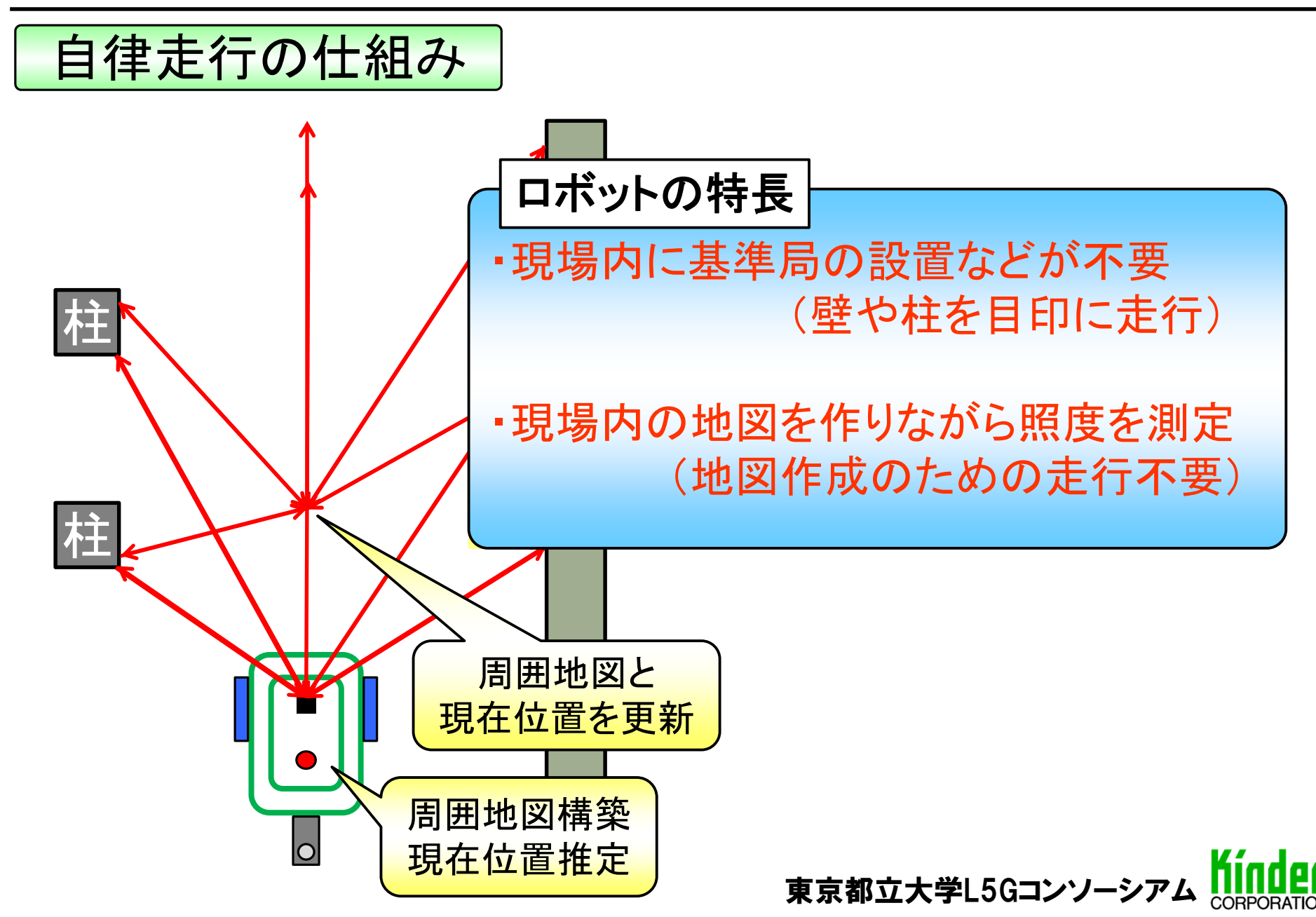

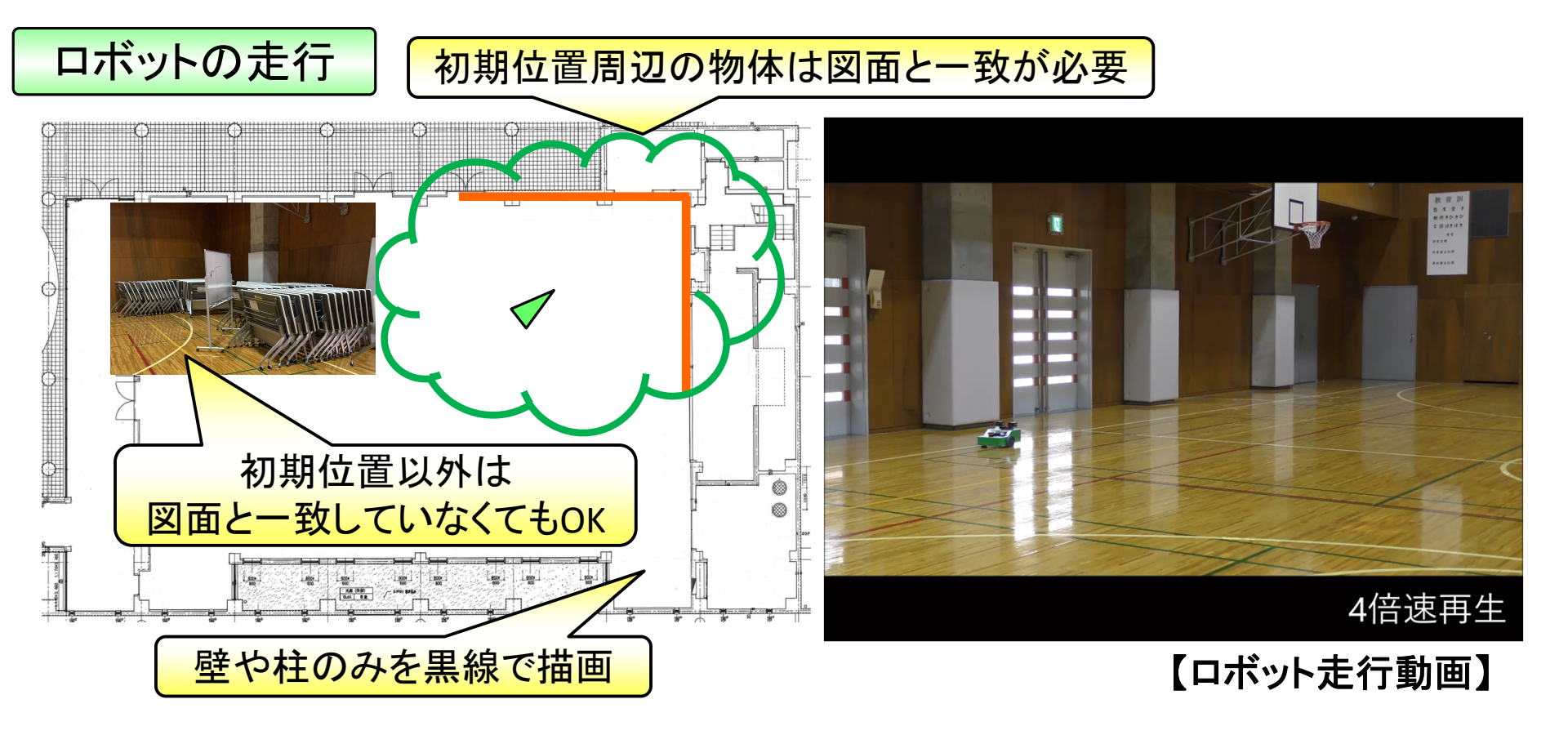

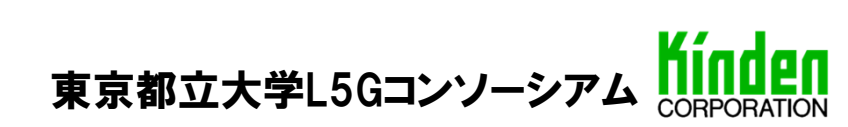

使用実績
きんでん社内での照度測定ロボット使用実績と予定

#### 実証評価・活用の実績(件数)

| 年度                                   | 実証評価<br>(研究所立会) | 活 用<br>(現場担当操作) | 合 計                       |                              |
|--------------------------------------|-----------------|-----------------|---------------------------|------------------------------|
| 2019年度                               | 8               | 0               | 8                         |                              |
| 2020年度                               | 4               | 6               | 10                        |                              |
| 2021年度期<br>(~2022/2/20)              | 3               | 7               | 10                        |                              |
| 2022年度以降<br>(予定)                     | 0               | 4               | 4                         |                              |
| 合 計                                  | 15              | 17              | 32                        |                              |
|                                      |                 | 2022年2月2        | 0日時点                      |                              |
| 実証評価:開発者による操作・使用<br>活用:現場担当者による操作・使用 |                 |                 | 27件が事務所ビル・<br>物流施設・工場での実績 |                              |
| 誰でも操作                                | できるロオ           | 「ットへ進化          | Ĵ                         | Kindan                       |
|                                      |                 |                 |                           | 東京都立大学L5Gコンソーシアム CORPORATION |

- 1. はじめに
- 2. 照度測定ロボットの概要
- 3. 照度測定ロボットの利用フロー
- 4. 照度測定帳票作成機能(SPIDERPLUS連携)
- 5. 照度測定ロボットの評価

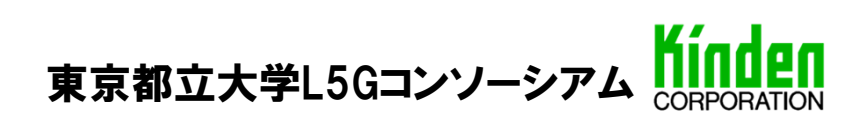

#### 3. 照度測定ロボットの利用フロー

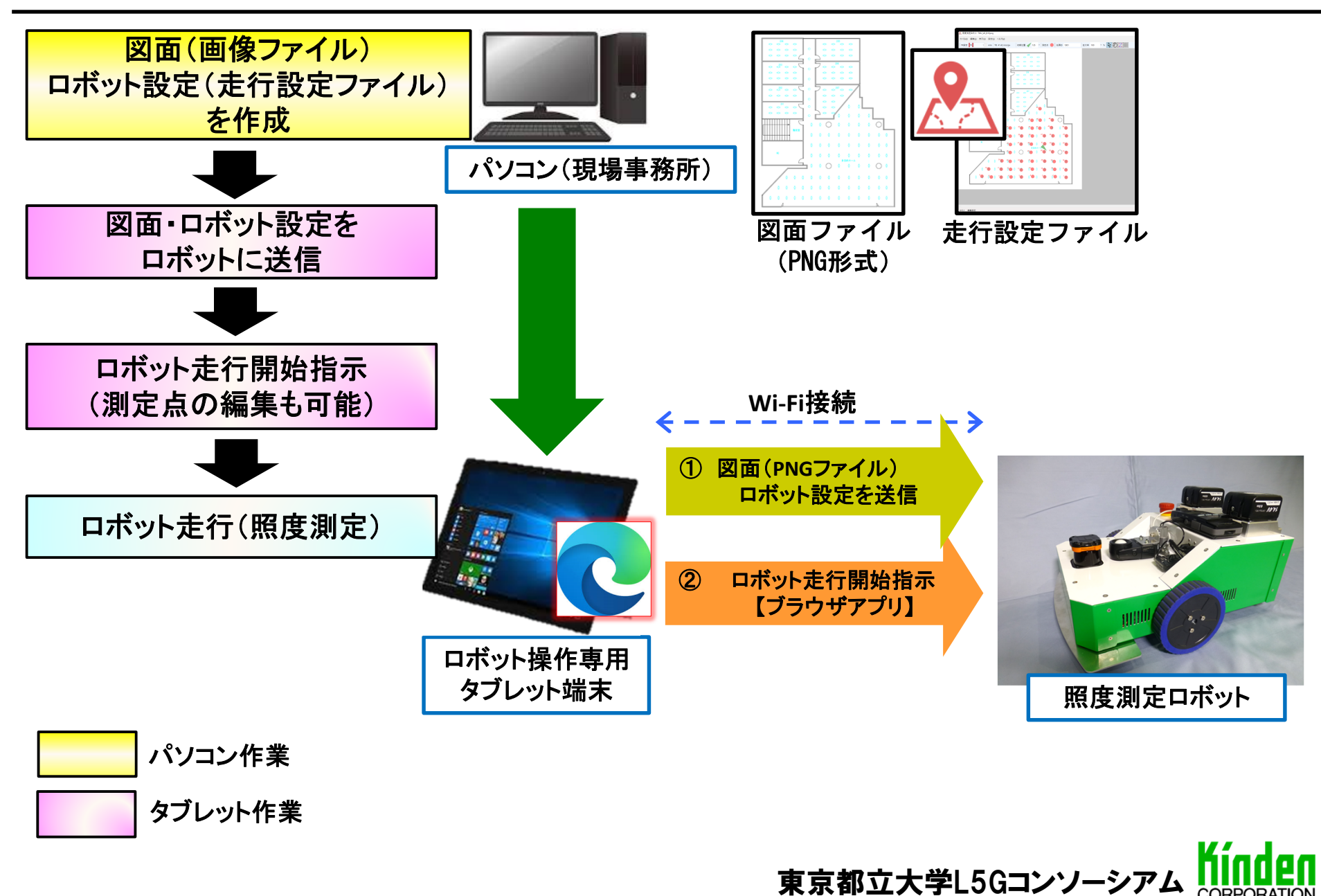

## 3. 照度測定ロボットの利用フロー

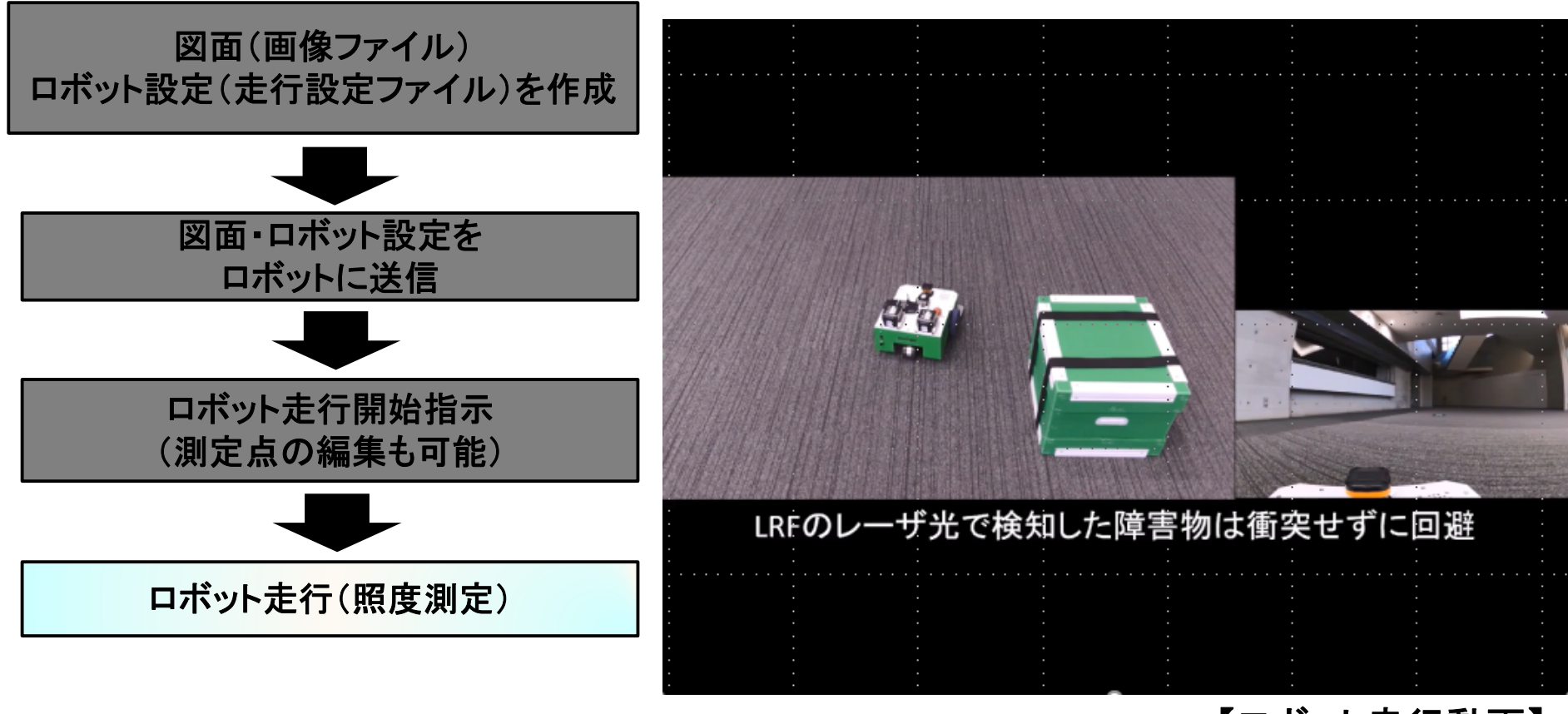

#### 【ロボット走行動画】

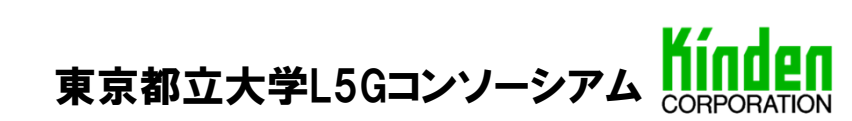

### 3. 照度測定ロボットの利用フロー

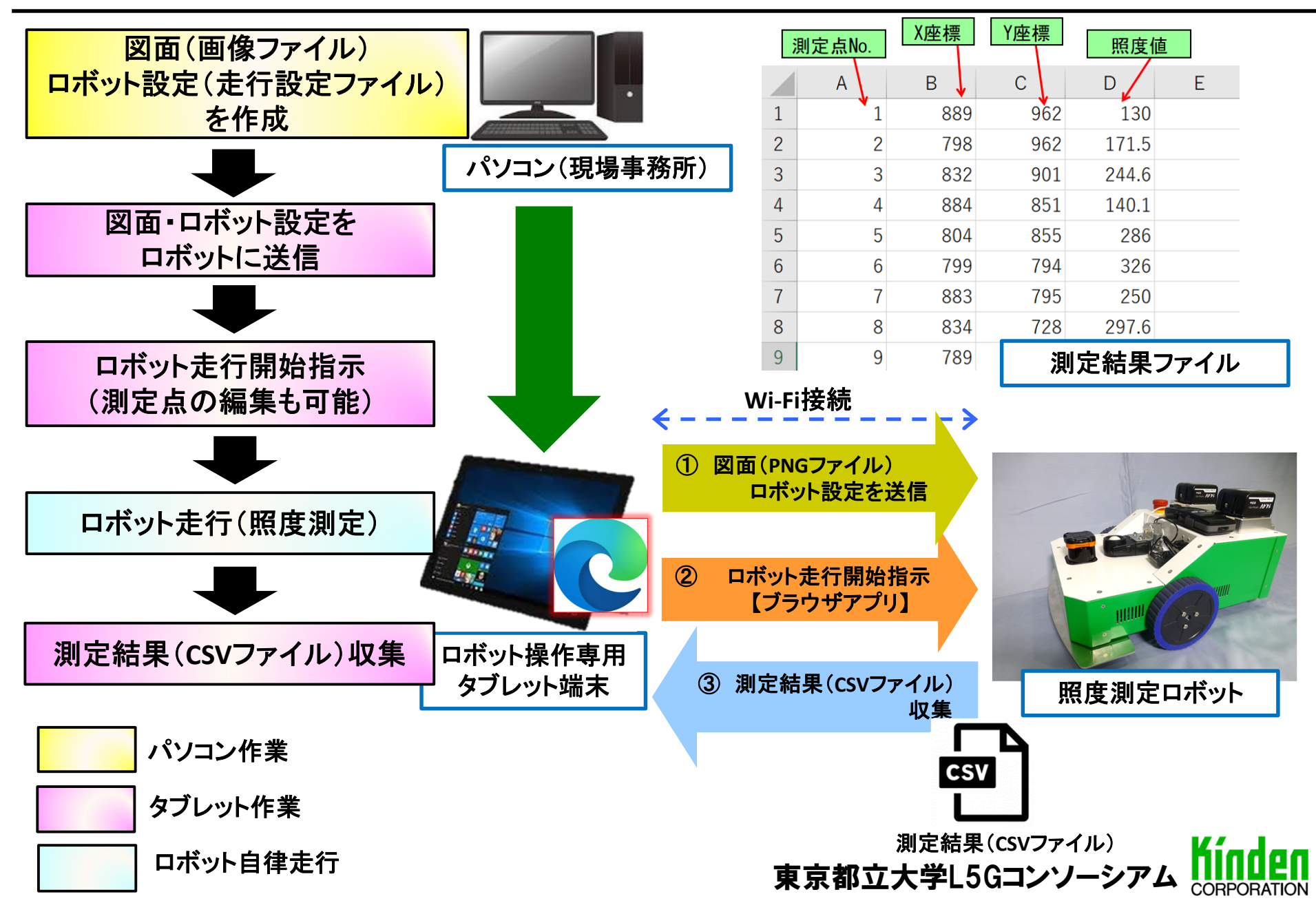

14/23

- 1. はじめに
- 2. 照度測定ロボットの概要
- 3. 照度測定ロボットの利用フロー
- 4. 照度測定帳票作成機能(SPIDERPLUS連携)
- 5. 照度測定ロボットの評価

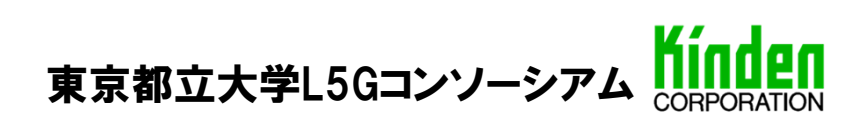

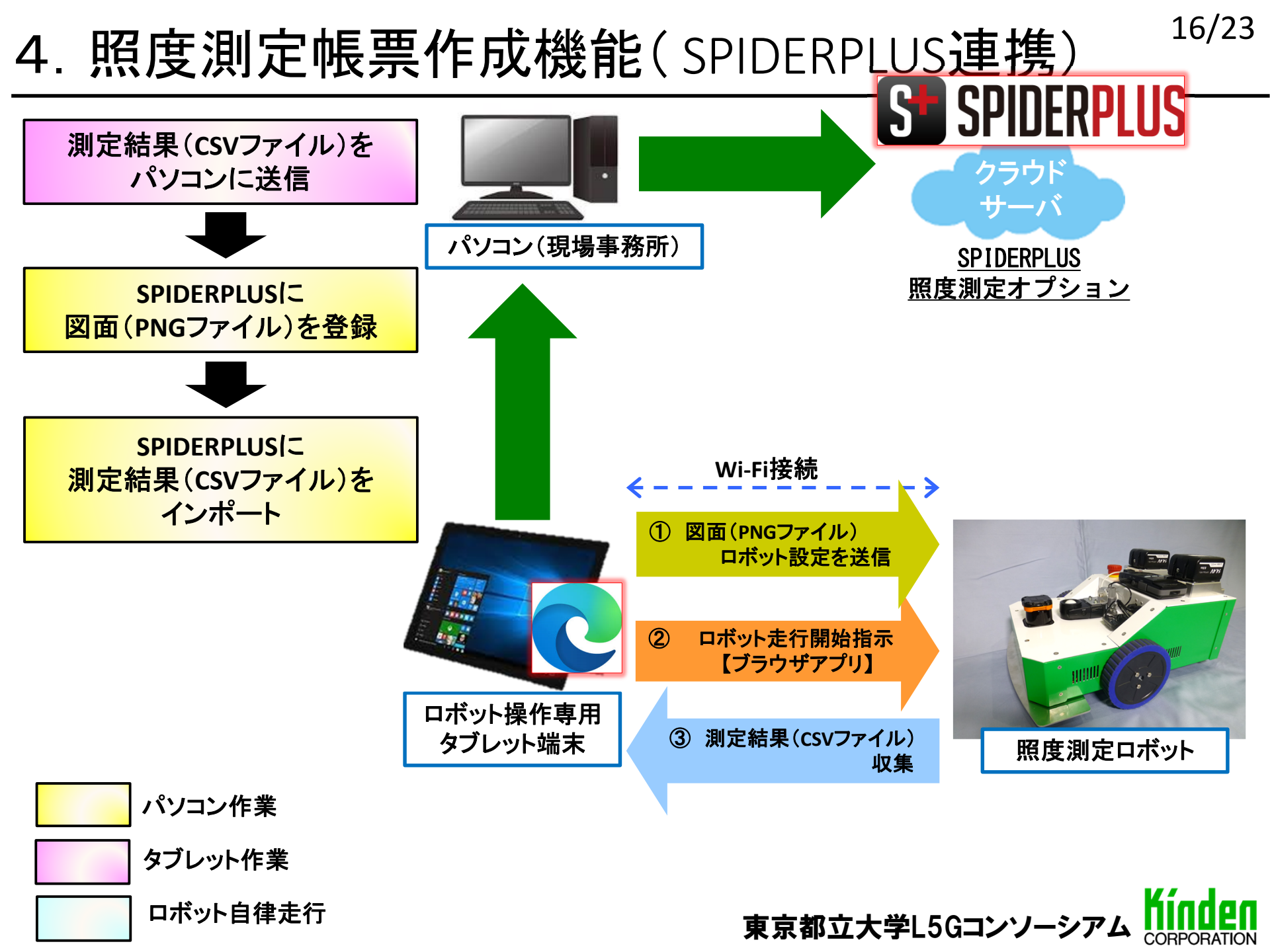

## 4. 照度測定帳票作成機能(SPIDERPLUS連携)

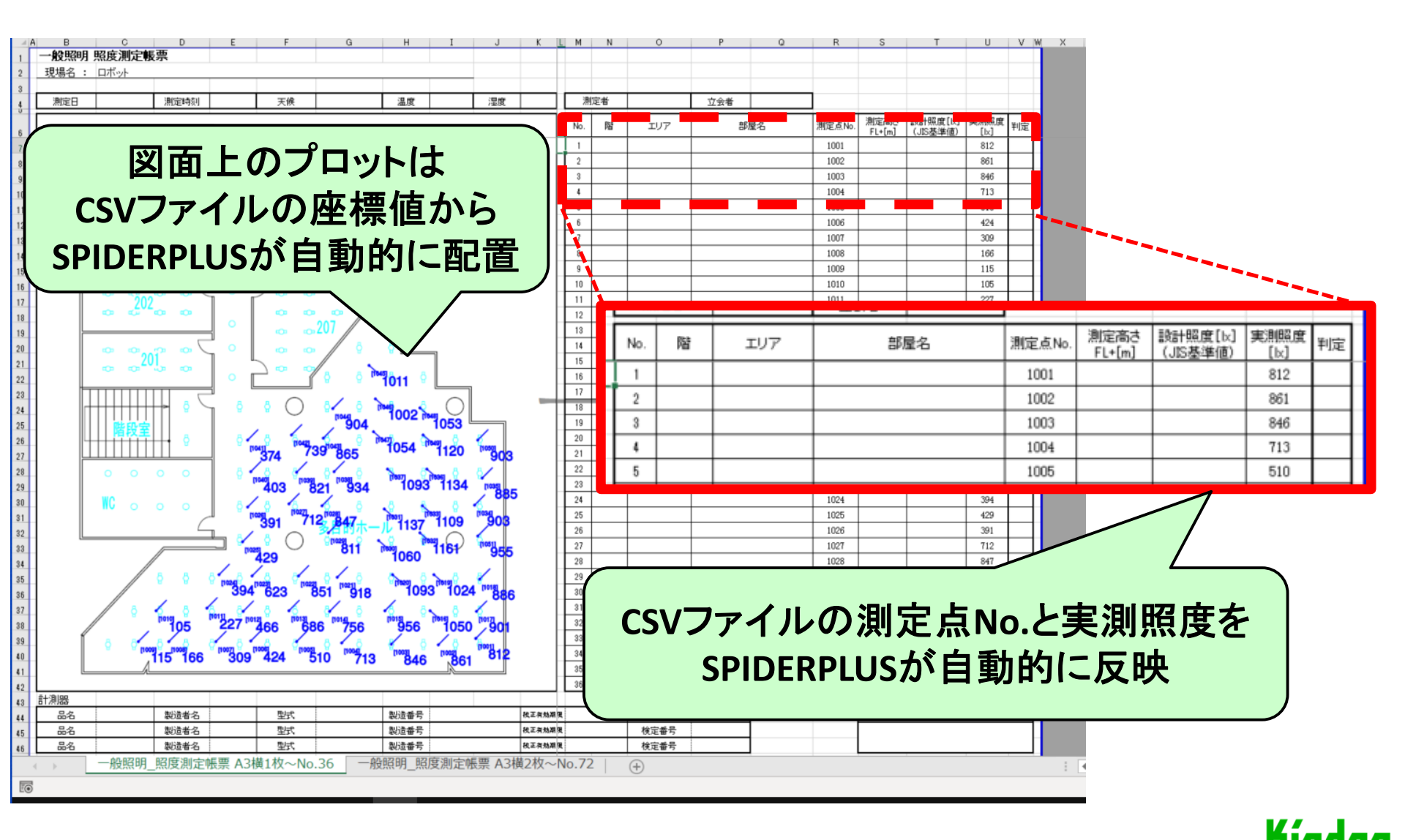

東京都立大学L5Gコンソーシアム

- 1. はじめに
- 2. 照度測定ロボットの概要
- 3. 照度測定ロボットの利用フロー
- 4. 照度測定帳票作成機能(SPIDERPLUS連携)
- 5. 照度測定ロボットの評価

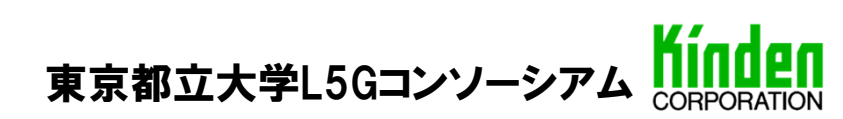

#### 作業時間比較の概要

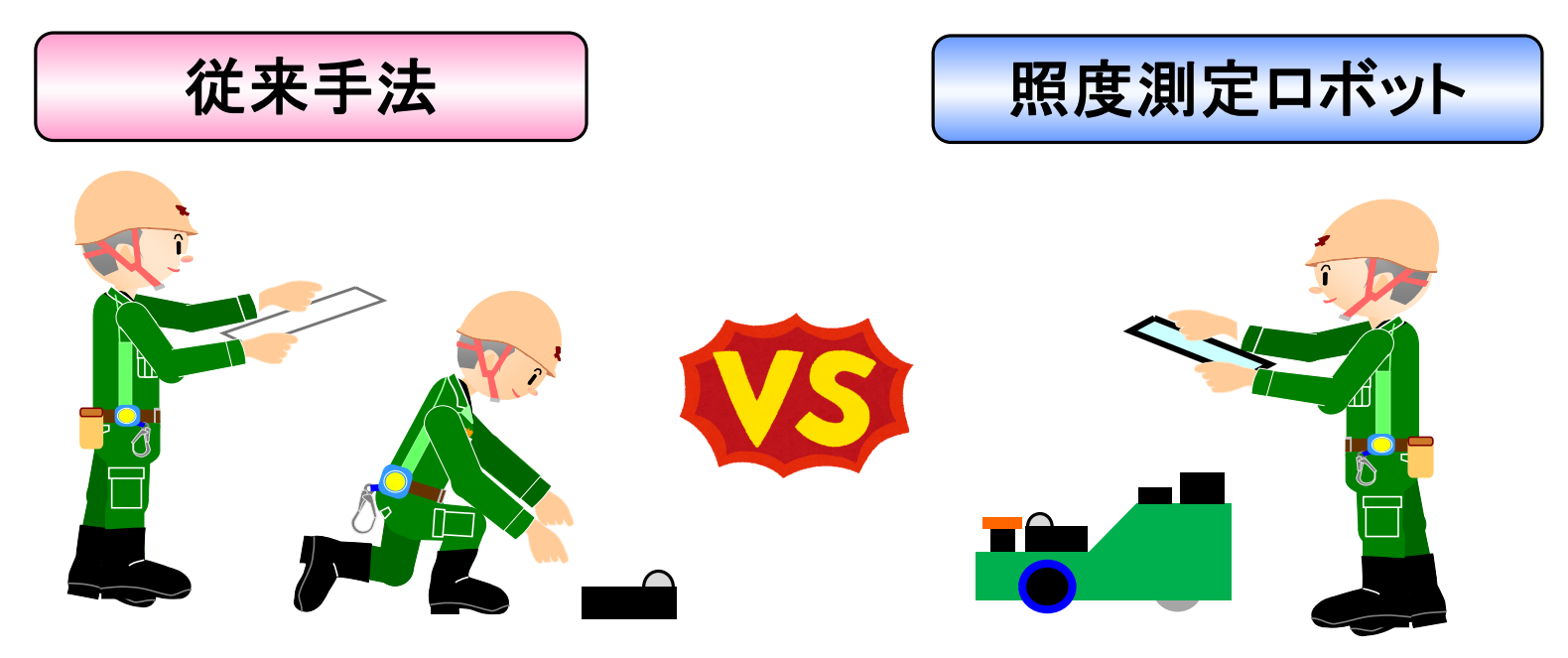

#### 【作業条件】

- ・測定範囲(床面積):約1万平方メートル
- ·総測定点数:191点
- ・部屋数:9部屋(ロボット設定は9部屋分必要)
- ・事前準備、現場測定、帳票作成すべての作業時間を比較

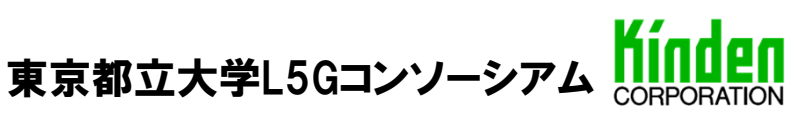

#### 事前準備

| 作業内容                  |                        | 作業時間              |                       |  |
|-----------------------|------------------------|-------------------|-----------------------|--|
|                       |                        | 従来手法<br>(現場作業者2名) | 照度測定ロボット<br>(現場作業者1名) |  |
| <b>+</b> <del>×</del> | 図面作成                   | 10分               | 60分                   |  |
| 争刖<br>淮備              | ロボット走行設定作成             | 0                 | 13分                   |  |
| VH3                   | 事前準備時間小計(①)            | 10分               | 73分                   |  |
| 現場                    | ロボット組立                 | 0                 | 5分                    |  |
| 準備                    | タブレットによるロボット操作         | 0                 | 2分15秒                 |  |
| 作業                    | 現場準備作業時間小計(②)          | 0分                | 7分15秒                 |  |
| 事前                    | <b>ຳ準備 合計時間(A=①+②)</b> | 10分               | 80分15秒                |  |

従来手法と比べて図面作成やロボット設定・組立てなど 事前準備には多くの時間を要する

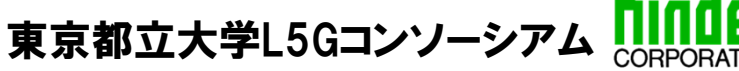

#### 現場測定

| 作業内容         |                |                        | 作業時間              |                            |  |
|--------------|----------------|------------------------|-------------------|----------------------------|--|
|              |                | 作業内容                   | 従来手法<br>(現場作業者2名) | 照度測定ロボット<br>(現場作業者1名)      |  |
| 事前準備 合計時間(A) |                | 備合計時間(A)               | 10分               | 80分15秒                     |  |
|              |                | 作業者測定                  | 120分<br>(60分×2人)  | 0                          |  |
| 現場<br>測定     | 測定             | ロボット走行立会               | 0                 | 8分10秒<br>(ロボット走行時間:81分40秒) |  |
|              | 測定結果収集         |                        | 0                 | 30秒                        |  |
|              | 現場測定時間小計(③)    |                        | 120分              | 8分40秒                      |  |
| 事            | <sup>う準備</sup> | + 現場測定 合計時間<br>(B=A+③) | 130分              | 88分55秒                     |  |

ロボット走行中は作業者が照度測定に関与する必要はなく、 付近で別作業に従事することも可能

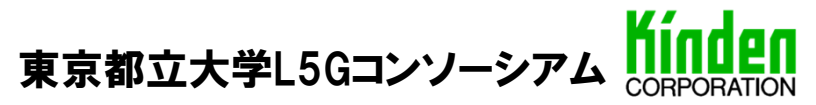

| 玉宗1°F风 |
|--------|
|--------|

|                        | 作業時間              |                       |  |
|------------------------|-------------------|-----------------------|--|
| 作業内容                   | 従来手法<br>(現場作業者2名) | 照度測定ロボット<br>(現場作業者1名) |  |
| 準備準備 + 現場測定<br>合計時間(B) | 130分              | 88分55秒                |  |
| 測定帳票作成(④)              | 135分              | 36分                   |  |
| 総作業時間(B+④)             | 265分              | 124分55秒               |  |

・帳票作成時間を約73%短縮
 ・全体の作業時間を約55%短縮

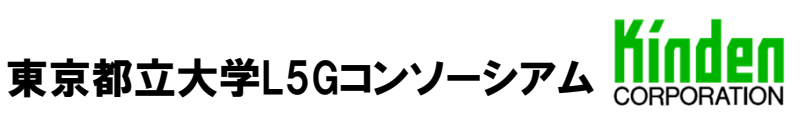

23/23

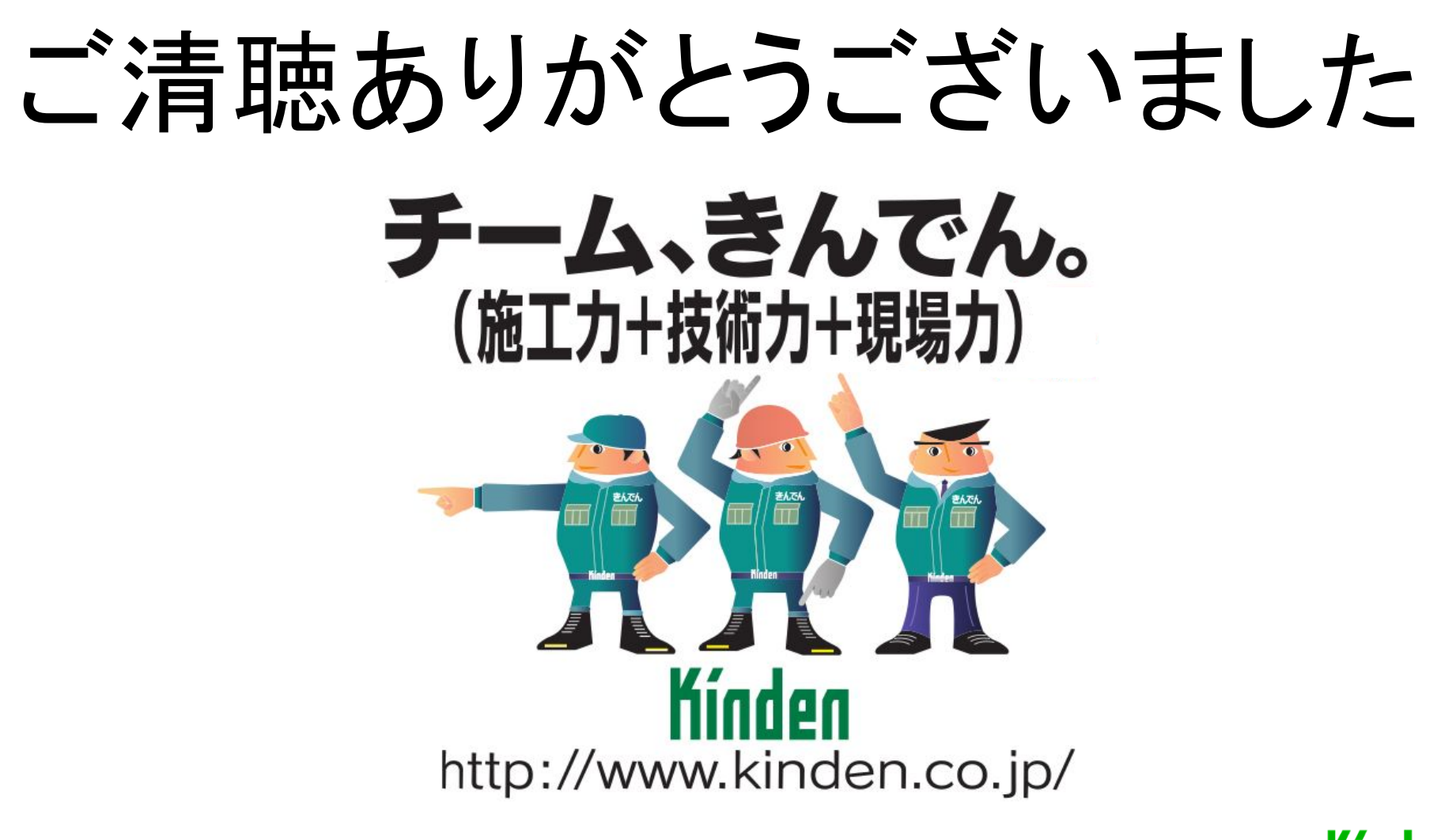

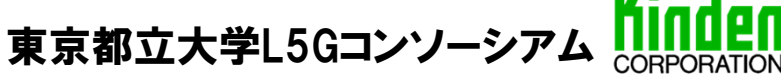